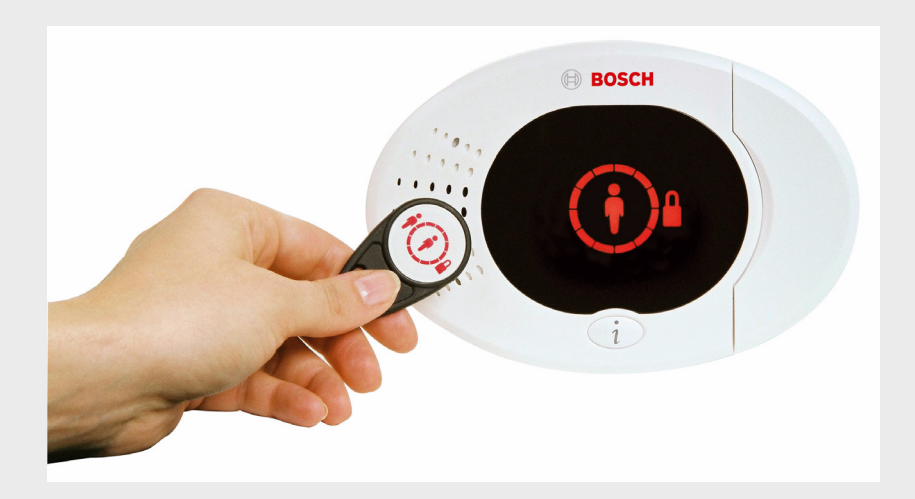

BOSCH

# Easy Series

pt Manual de Início Rápido

# Índice remissivo

| Instalar o Painel de Controlo            | 4                                                                                                    |
|------------------------------------------|----------------------------------------------------------------------------------------------------|
| Caixa Compacta                           | 4                                                                                                    |
| Caixa Grande                             | 5                                                                                                    |
| Colocação de Cabos no Painel de Controlo | 6                                                                                                    |
| Configurar o Sistema                     | 8                                                                                                    |
| Menu do Telefone do Instalador           | 12                                                                                                    |
| Adicionar/Alterar Utilizadores           | 13                                                                                                    |
| Anexo                                    | 14                                                                                                    |
| Programação Avançada                     | 14                                                                                                    |
| Códigos de País                          | 26                                                                                                    |
| Códigos Secretos Predefinidos            | 26                                                                                                    |
|                                          | Instalar o Painel de Controlo<br>Caixa Compacta<br>Caixa Grande<br>Colocação de Cabos no Painel de Controlo<br>Configurar o Sistema<br>Menu do Telefone do Instalador<br>Adicionar/Alterar Utilizadores<br>Anexo<br>Programação Avançada<br>Códigos de País<br>Códigos Secretos Predefinidos |

# **1** Instalar o Painel de Controlo

### 1.1 Caixa Compacta

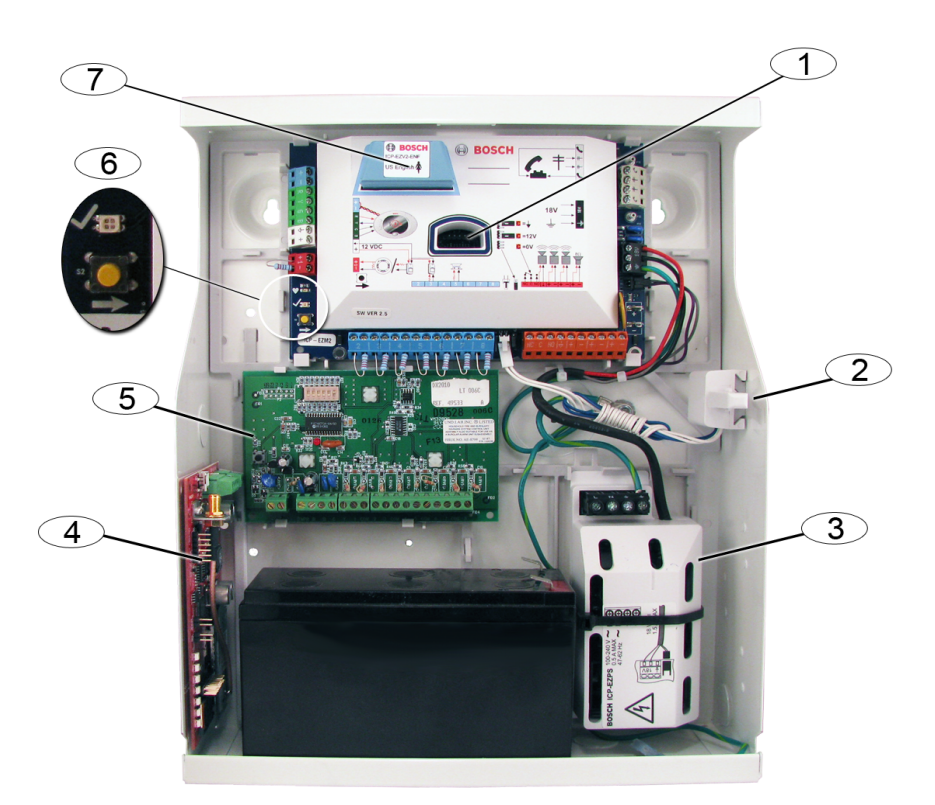

| Legenda | Descrição                                                             |  |
|---------|-----------------------------------------------------------------------|--|
| 1       | Porta para chave de programação ICP-EZPK e chave de actualização ICP- |  |
|         | EZRU2-V3                                                              |  |
| 2       | Interruptor anti-sabotagem na tampa / na parede ICP-EZTS              |  |
| 3       | Fonte de Alimentação                                                  |  |
| 4       | Local para montagem dos módulos (Figura: ITS-DX4020-G)                |  |
| 5       | Local para montagem dos módulos (Figura: DX2010)                      |  |
| 6       | LED de estado (√)                                                     |  |
|         | Botão de teste ao sistema (→)                                         |  |
| 7       | Porta para o Módulo de Voz ICP-EZV2                                   |  |

## 1.2 Caixa Grande

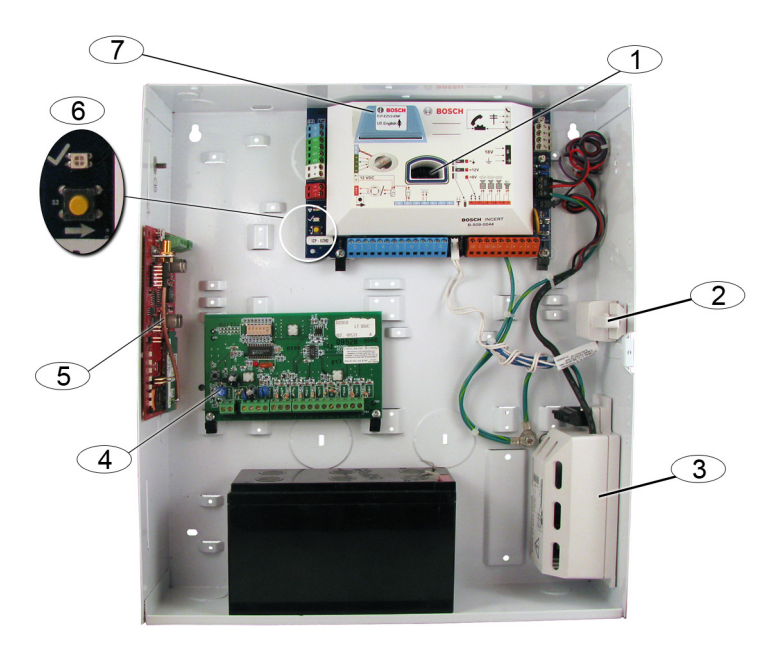

| Legenda | Descrição                                                        |  |
|---------|------------------------------------------------------------------|--|
| 1       | Porta para chave de programação ICP-EZPK e chave de actualização |  |
|         | ICP-EZRU2-V3                                                     |  |
| 2       | Interruptor anti-sabotagem na tampa / na parede ICP-EZTS         |  |
| 3       | Fonte de Alimentação                                             |  |
| 4       | Local para montagem dos módulos (Figura: DX2010)                 |  |
| 5       | Local para montagem dos módulos (Figura: ITS-DX4020-G)           |  |
| 6       | LED de estado (√)                                                |  |
|         | Botão de teste ao sistema (→)                                    |  |
| 7       | Porta para o Módulo de Voz ICP-EZV2                              |  |

# 2 Colocação de Cabos no Painel de Controlo

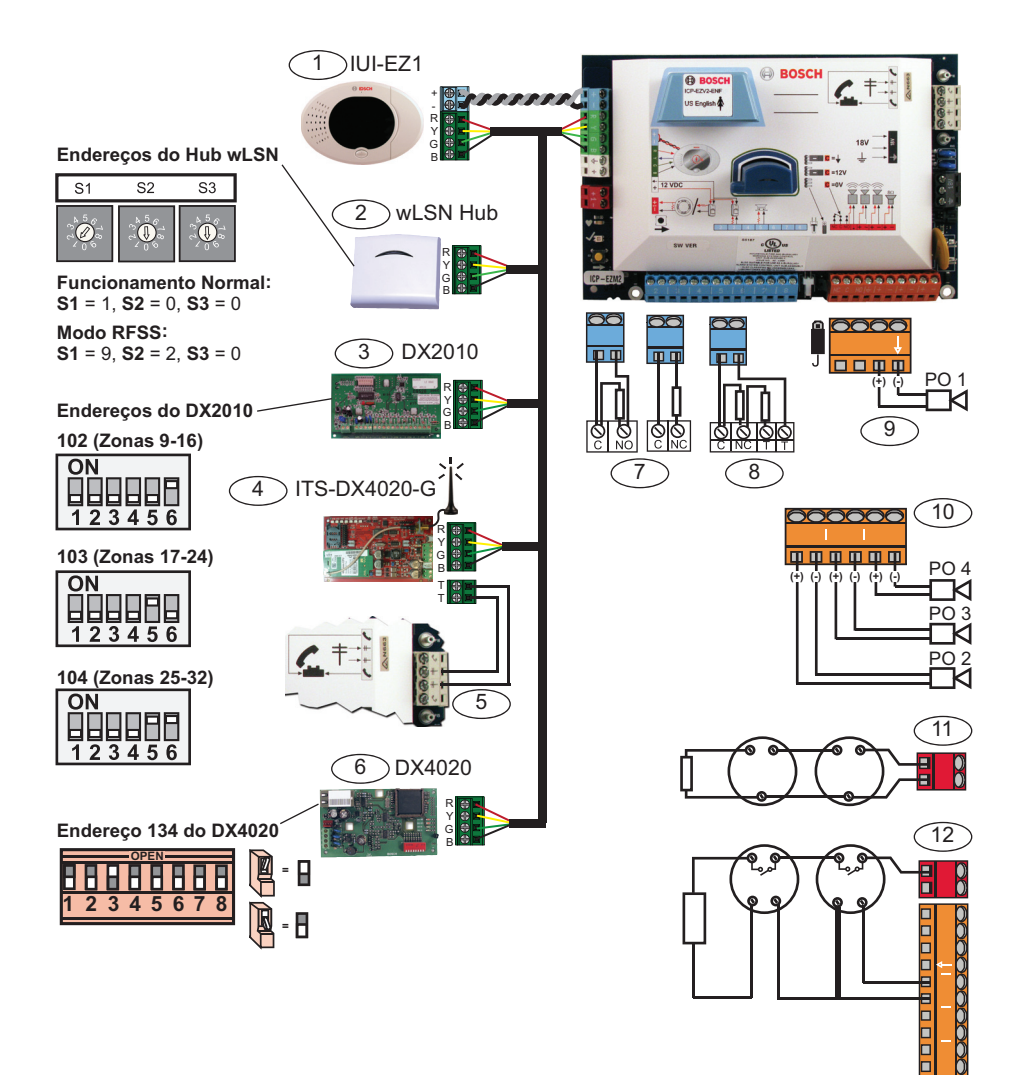

| Legenda | Descrição                                                                        |  |
|---------|----------------------------------------------------------------------------------|--|
| 1       | Teclado de Comando (IUI-EZ1)                                                     |  |
|         | Atribua um endereço único a cada teclado de comando instalado (1 a 4).           |  |
| 2       | Hub wLSN                                                                         |  |
| 3       | DX2010 Expansor de zona                                                          |  |
| 4       | Comunicador ITS-DX4020-G IP GPRS/GSM Integrado                                   |  |
|         | Permite comunicação GPRS com apoio de GSM.                                       |  |
| 5       | Simulação de linha telefónica do ITS-DX4020-G ao painel de controlo              |  |
| 6       | DX4020 Módulo de Interface de Rede                                               |  |
|         | Permite uma ligação Ethernet por fio ao receptor da central receptora.           |  |
| 7       | Configuração de EOL 2,2 k $\Omega$ simples (NA e NF)                             |  |
| 8       | Configuração de EOL 2,2 k $\Omega$ dupla (NF)                                    |  |
| 9       | Saida Programável 1 com comutação a 12 Vdc (predefinição)                        |  |
| 10      | Saídas Programáveis 2 a 4                                                        |  |
| 11      | Detector de incêndio a 2 fios (utilizar resistência EOL de 2,2 k $\Omega$ )      |  |
| 12      | Detector de incêndio a 4 fios (utilizar resistência EOL de 2,2 k $\Omega$ e base |  |
|         | com relé)                                                                        |  |

# 3 Configurar o Sistema

### Programação Básica:

1. Entre na Programação Básica e efectue as alterações seguintes:

Consulte Secção 4 Menu do Telefone do Instalador, Página 12.

- Modifique os tipos de zona.
- Registe as descrições das zonas.
- Introduza um número de conta/cliente.
- 2. Prima [#][#] para sair da Programação Básica.
- 3. Entre no Menu do Utilizador e altere o Código Técnico.
- 4. Prima [#][#] para sair do Menu do Telefone do Instalador.

#### Em caso de utilização de dispositivos wLSN:

5. Configure os interruptores no hub wLSN para o Modo RFSS.

**S1** = 9, **S2** = 2, **S3** = 0

- Utilize a Ferramenta de Instalação de wLSN para efectuar um teste de potência do sinal de radiofrequência (RFSS).
  - a. Aceda à localização do primeiro dispositivo via rádio.
  - Prima uma tecla na Ferramenta de Instalação para ligá-la.
  - c. Mantenha premidas as teclas [\*] e [#] para entrar no modo RFSS.
  - d. Prima a tecla [3] para entrar no Modo 3.
  - Segure a Ferramenta de Instalação na localização pretendida para o dispositivo durante, pelo menos, 10 seg.
  - f. Compare a leitura na Ferramenta de Instalação com *Tabela 3.1* para determinar se há uma RFSS aceitável.

| Relação sinal/ruído | Potência do Sinal           |
|---------------------|-----------------------------|
| < 9 dB              | Inaceitável                 |
| 9 dB                | Marginal ?(não recomendado) |
| 13 dB               | Aceitável                   |
| 16 dB               | Bom                         |
| 20 dB               | Muito bom                   |
| 22 dB               | Excelente                   |

Tabela 3.1 Dados da Relação Sinal/Ruído

 Coloque as bases para os dispositivos via rádio nas localizações pretendidas.

### Não coloque ainda os dispositivos via rádio nas bases.

- 8. Desligue toda a alimentação eléctrica do sistema.
- Configure os interruptores no hub wLSN para o modo de funcionamento normal (S1 = 1, S2 = 0, S3 = 0).
- Volte a ligar a alimentação do sistema. Aguarde até que o círculo verde sólido apareça no teclado de comando.
- Entre no Menu do Telefone do Instalador. Consulte Secção 4 Menu do Telefone do Instalador, Página 12
- Prima [1][6] para entrar no Menu de Configuração Via Rádio.
- 13. Quando o sistema anunciar "Colocar todas as baterias":
  - Coloque as baterias em todos os dispositivos via rádio.
  - b. Coloque os dispositivos via rádio sobre as bases.
  - c. Proteja todos os detectores de movimento de modo a não serem activados.
- 14. Aguarde cerca de 6 minutos até que o sistema anuncie "Dispositivos via rádio encontrados xx."

"xx" = número de dispositivos via rádio encontrados.

15. Efectue o teste de passagem em todos os dispositivos (falha e reposição).

O sistema atribui as zonas wLSN pela ordem em que os dispositivos são activados.

### NOTA!

Certifique-se de que ouve o sistema dizer "foi testada" para cada dispositivo em que efectuar o teste de passagem antes de prosseguir para o dispositivo seguinte.

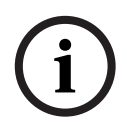

Deve testar correctamente cada dispositivo wLSN para efectuar o registo no sistema:

- Contacto Porta-Janela: Abra e feche a porta.
- Detector de Movimentos: Retire a protecção e atravesse a sua zona de cobertura.
- Detector de Incêndio: Prima o botão de teste durante cerca de 4 segundos.

### Em caso de utilização da comunicação GPRS ou GSM:

- 16. No ITS-DX4020-G, certifique-se de que os pinos do jumper CONFIG são colocados em curto-circuito entre si.
- 17. Ligue a alimentação de rede 230 Vac e a bateria de reserva ao sistema.

O LED de estado no ITS-DX4020-G pisca duas vezes enquanto o ITS-DX4020-G é inicializado. Quando a inicialização é concluída, os LEDs de estado, CELL IP e AUDIO ACT iniciam um padrão de deslocamento.

18. Envie a configuração através de uma mensagem SMS via telemóvel.

Separe cada comando "id/value pair", por uma nova linha ou um ponto e vírgula (;).

# Não introduza espaços em branco. Os espaços em branco são interpretados como caracteres.

*Tabela 3.2* mostra um exemplo de uma única mensagem SMS.

| N.º de Linha de SMS    | Descrição                                  | SMS de amostra |
|------------------------|--------------------------------------------|----------------|
| %1 <lf></lf>           | Início da mensagem (%1) SMS 1              | 0/ 4           |
| 1=DX4020 <lf></lf>     | Palavra-passe predefinida (DX4020G)        | %1<br>1=DX4020 |
| 10=basic.m2m <lf></lf> | Nome da Zona de Acesso (APN)               | 10=basic.m2m   |
|                        | (indicado pelo operador móvel)             | 11=none        |
| 11=none <lf></lf>      | Nome de utilizador de GPRS predefinido     |                |
|                        | (utilizado apenas se exigido pelo operador |                |
|                        | móvel)                                     |                |
| 12=none <lf></lf>      | Palavra-passe de GPRS predefinida          |                |
|                        | (utilizada apenas se exigida pelo operador |                |
|                        | móvel)                                     |                |
| !                      | Final de configuração/mensagem (!)         | 1              |

 Tabela 3.2
 Exemplo de SMS Simples

- 19. Envie a SMS de configuração para o número de telefone do cartão SIM.
- 20. Observe os LEDs. Quando todos os LEDs iniciarem um padrão de deslocamento, o ITS-DX4020-G está configurado com sucesso.
- 21. Retire o jumper dos pinos de configuração "CONFIG". O ITS-DX4020-G é reiniciado.

### **Testar o Sistema:**

- 22. Entre no Menu do Telefone do Instalador.
- 23. Prima [1][2] para efectuar um teste total ao sistema.
- 24. Quando o teste total estiver concluído, prima [#][#] para sair do Menu do Telefone do Instalador.

# 4 Menu do Telefone do Instalador

#### Para entrar no Menu do Telefone do Instalador:

1) Ligue aos postes de teste do telefone ou utilize o telefone interior.

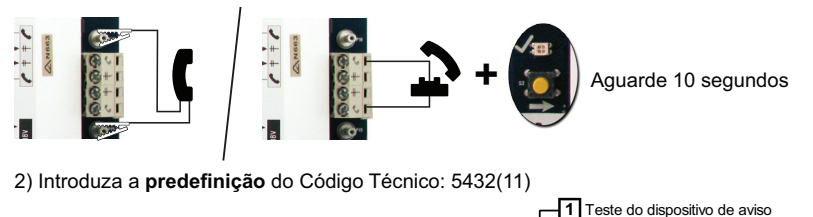

| Acertar data e hora                                                                                       | Teste da bateria                                                                      |
|----------------------------------------------------------------------------------------------------|---------------------------------------------------------------------------------------|
| -2 Teste total do sistema                                                                                 | <b>3</b> Teste de comunicação                                                         |
| -3 Menu de teste do sistema-                                                                              |                                                                                       |
|                                                                                                    | mais recentes                                                                         |
| Manutenção 4 Histórico de 2 Eventos                                                                       | por data 6 Accionar Saídas                                                            |
| do Sistema Eventos -3 Último e                                                                            | vento de alarme J Bair                                                                |
| <b>5</b> Reiniciar sistema <b>4</b> Últimos                                                               | 10 eventos                                                                            |
| # Sair                                                                                                    | Adicionar um dispositivo                                                              |
| 6 Configuração via rádio                                                                                  |                                                                                       |
| <b>#</b> Sair                                                                                             |                                                                                       |
| Alterar o código técnico                                                                                  | (do painel de controlo para o hub)                                                    |
| Alterar o código secreto do utilizador pr<br>Menu do<br>Utilizador 1)<br>Utilizador 1<br>Registar a descr | incipal Transferir dados via rádio<br>ição da zona (do hub para o painel de controlo) |
| Configurar o tipo                                                                                         | de zona 6 Apagar e pesquisar                                                          |
| Zonas — # Zonas de saída                                                                                  |                                                                                       |
| Configuração de Relatório —                                                                               |                                                                                       |
|                                                                                                    | io de saída                                                                           |
| Básica Saidas – # Sair                                                                                    | Configurar destinos de relatório                                                      |
|                                                                                                    | -3 Problema de acesso remoto, resolvido                                               |
|                                                                                                    | <b>#</b> Sair                                                                         |
| 4 Introduzir item de programação, introduzir selecçã                                                      | 0. Falar com a pessoa no teclado de comando                                           |
| Programação Avançada                                                                                      |                                                                                       |
| -[5]                                                                                                    | Escutar a pessoa no teclado de comando                                                |
| Sessão em                                                                                                 | de legal # Terminar sessão de voz                                                     |
| Modo de Voz Bidireccional                                                                                 |                                                                                       |
| Gravar a mensagen                                                                                         | i de solicitação de verificação tecnica                                               |
| Personalizadas                                                                                            |                                                                                       |
| -17 Enviar dados da chav                                                                                  | e para o painel de controlo (posição da chave = <b>û</b> )                            |
| Chave de Programação                                                                                      |                                                                                       |
|                                                                                                    | a de controlo para a chave (posição da chave = 🚽 )                                    |
| Sair H# Sair                                                                                              |                                                                                       |

### 5

# Adicionar/Alterar Utilizadores

#### Para entrar no Menu do Telefone do Instalador:

1) Ligue aos postes de teste do telefone ou utilize o telefone interior.

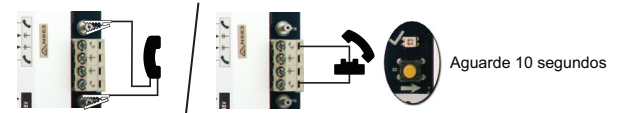

2) Introduza a predefinição do Código Master: 1234(55).

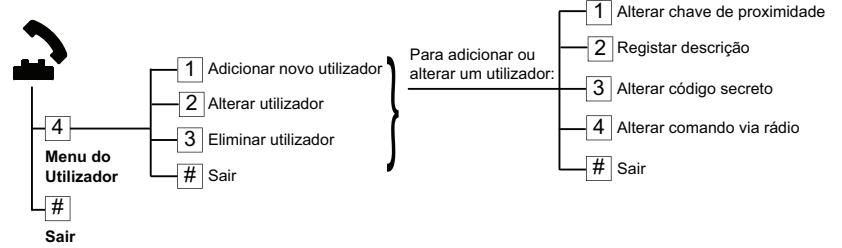

| Figura | 5.1 | Menu do | Telefone do | Utilizador |
|--------|-----|---------|-------------|------------|
|        |     | monu ao |             | ounzaaoi   |

| Ad | icionar Utilizadores                            | Alt | erar Utilizadores                        |
|----|-------------------------------------------------|-----|------------------------------------------|
| 1. | Entre no Menu do Telefone do                    | 1.  | Entre no Menu do Telefone do             |
|    | Utilizador.                                     |     | Utilizador.                              |
| 2. | Introduza o código Master de                    | 2.  | Introduza o código Master de Utilizador  |
|    | Utilizador (Utilizador 1).                      |     | (Utilizador 1).                          |
| 3. | Prima [4] para entrar no Menu do                | 3.  | Prima [4] para entrar no Menu do         |
|    | Utilizador.                                     |     | Utilizador.                              |
| 4. | Prima [1] para Adicionar um novo                | 4.  | Prima [2] para alterar um utilizador.    |
|    | utilizador.                                     | 5.  | Prima [2] várias vezes até que o sistema |
|    | <ul> <li>Atribua um código secreto.</li> </ul>  |     | diga o número do utilizador pretendido.  |
|    | <ul> <li>Atribua uma chave de</li> </ul>        |     |                                          |
|    | proximidade e/ou um comando                     |     |                                          |
|    | via rádio.                                      |     |                                          |
|    | <ul> <li>Grave uma descrição de voz.</li> </ul> |     |                                          |
| 5. | Repita o Passo 4 para outros                    | 5.  | Repita o Passo 4 em Adicionar            |
|    | utilizadores.                                   |     | Utilizadores.                            |
| 6. | Prima [#] para regressar ao Menu do             | 6.  | Prima [#] para regressar ao Menu do      |
|    | Utilizador ou [#] 3 vezes para sair             |     | Utilizador ou [#] 3 vezes para sair      |
|    | completamente.                                  |     | completamente.                           |

# 6 Anexo

## 6.1 Programação Avançada

| Itens de Programação do Sistema |                          |                                                     |  |
|---------------------------------|--------------------------|-----------------------------------------------------|--|
| ltem n.º                        | Item de Programação      | Limites / Opções                                    |  |
| 102                             | Código de País           | 00 a 99 (ver Secção 6.2 Códigos de País, Página 26) |  |
| 103                             | Activar informação de    | 0 = Desactivado                                     |  |
|                                 | sabotagem da caixa da    | 1 = Activado                                        |  |
|                                 | central (Zona 0)         |                                                     |  |
| 107                             | Tempo de toque para      | 0 a 90 min.                                         |  |
|                                 | Sirene de Alarme de      |                                                     |  |
|                                 | Incêndio                 |                                                     |  |
| 108                             | Tempo de toque para      | 0 a 90 min.                                         |  |
|                                 | Sirene de Alarme de      |                                                     |  |
|                                 | Intrusão                 |                                                     |  |
| 110                             | Interrupção de envio do  | 15 a 45 seg.                                        |  |
|                                 | sinal de Intrusão        |                                                     |  |
|                                 | (comunicação telefónica) |                                                     |  |
| 111                             | Interrupção de envio do  | 0 para desactivar, 1-10 min.                        |  |
|                                 | sinal de alarme de       |                                                     |  |
|                                 | incêndio (comunicação    |                                                     |  |
|                                 | telefónica)              |                                                     |  |
| 112                             | Cancelamento do sinal    | 5 a 10 min.                                         |  |
|                                 | de intrusão, enviado     |                                                     |  |
|                                 | (comunicação telefónica) |                                                     |  |
| 114                             | Seleccionar oa           | 1, 2 ou 3                                           |  |
|                                 | Tonalidade de Tom de     |                                                     |  |
|                                 | Aviso                    |                                                     |  |
| 115                             | Funcionamento do Modo    | 0 = Desligado                                       |  |
|                                 | de Aviso depois de o     | 1 = Ligado                                          |  |
|                                 | sistema ser desligado    | 2 = Mantém a configuração anterior                  |  |
| 116                             | Relatório da Frequência  | 0 = Desligado                                       |  |
|                                 | de Teste Automático      | 1 = Diariamente                                     |  |
|                                 |                          | 2 = Semanalmente                                    |  |
|                                 |                          | 3 = Mensalmente                                     |  |
| 119                             | Código Técnico - Nível 4 | Código secreto numérico de 6 dígitos (0-9)          |  |
|                                 | (de acordo com a norma   |                                                     |  |
|                                 | EN50131)                 |                                                     |  |

| Itens de Programação do Sistema |                        |                                                      |
|---------------------------------|------------------------|------------------------------------------------------|
| ltem n.º                        | Item de Programação    | Limites / Opções                                     |
| 121                             | Hora de Verão/Inverno  | 0 = Desligado                                        |
|                                 |                        | 1 = América do Norte (antes de 2007)                 |
|                                 |                        | 2 = Europa e Ásia                                    |
|                                 |                        | 3 = Tasmânia, Austrália                              |
|                                 |                        | 4 = Resto da Austrália                               |
|                                 |                        | 5 = Nova Zelândia                                    |
|                                 |                        | 6 = Cuba                                             |
|                                 |                        | 7 = América do Sul e Antárctida.                     |
|                                 |                        | 8 = EUA (após 2006)                                  |
| 122                             | Anulação do Código     | 0 = Desactivado                                      |
|                                 | Técnico                | 1 = Activado                                         |
| 124                             | Verificação da Zona de | 0 = Desligado                                        |
|                                 | Alarme                 | 1 = Zona Cruzada                                     |
|                                 |                        | 2 = Avaliação de Ameaças Inteligente                 |
|                                 |                        | 3 = Alarmes Confirmados 1 (porta de entrada inicial) |
|                                 |                        | 4 = Alarmes Confirmados 1 (chave de proximidade,     |
|                                 |                        | comando via rádio ou comutador de chave)             |
| 125                             | Limite Permitido de    | 0 a 8                                                |
|                                 | Zonas Abertas          |                                                      |
| 126                             | Tempo de Saída         | 0 a 255 seg.                                         |
| 127                             | Tempo de Entrada       | 0 a 255 seg.                                         |
| 129                             | Ligar/Fecho Recente    | 0 = Relatório não enviado                            |
|                                 |                        | 1 = Relatório enviado                                |
| 131                             | Contador de inibições  | 0 para desactivar, 1-15 min.                         |
|                                 | "Swinger Bypass"       |                                                      |
| 133                             | Sequência de Ordem em  | 1 a 6                                                |
|                                 | Sistema Ligado         |                                                      |
| 134                             | Temporizador de zona   | 0 a 3600 seg.                                        |
|                                 | cruzada                |                                                      |
| 136                             | Limpar a Memória de    | 0 = Por qualquer utilizador                          |
|                                 | Alarme                 | 1 = Apenas pelo utilizador principal                 |

| Itens de Programação do Sistema |                           |                                                     |
|---------------------------------|---------------------------|-----------------------------------------------------|
| ltem n.º                        | Item de Programação       | Limites / Opções                                    |
| 140                             | Modo de Demonstração      | 0 = O sistema anuncia todas as mensagens apenas     |
|                                 |                           | através do telefone.                                |
|                                 |                           | 1 = O sistema anuncia todas as mensagens            |
|                                 |                           | telefónicas através do telefone e em todos os       |
|                                 |                           | teclados de comando ligados ao sistema.             |
|                                 |                           | 2 = Durante a programação telefónica, prima o       |
|                                 |                           | botão [i] para ligar ou desligar as mensagens no    |
|                                 |                           | teclado de comando.                                 |
| 142                             | Código Técnico Restrito   | 0 = Utilizador principal não necessário             |
|                                 |                           | 1 = Utilizador principal necessário                 |
| 162                             | Informação de             | 0 = Uma condição de falta gera uma informação de    |
|                                 | dispositivos Via Rádio em | sabotagem (cumpre a EN50131).                       |
|                                 | falta                     | 1 = Uma condição de falta gera uma informação de    |
|                                 |                           | problema/falha .                                    |
| 163                             | Informação de falha ou    | 0 = Todas as informações de falhas ou problemas,    |
|                                 | problema                  | são ouvidas no teclado de comando.                  |
|                                 |                           | 1 = Apenas se ouvem no teclado de comando, as       |
|                                 |                           | informações relacionadas com zonas programadas      |
|                                 |                           | como Incêndio e/ou 24 Horas                         |
| 164                             | Tempo de Inactividade     | Introduza o número de horas (0-255) durante o qual  |
|                                 | do Sistema (Horas)        | é necessário que o sistema esteja desligado antes   |
|                                 |                           | de enviar o relatório de Sistema Inactivo.          |
| 165                             | Tempo de Inactividade     | Introduza o número de dias (0-255) durante o qual é |
|                                 | do Sistema (Dias)         | necessário que o sistema esteja desligado antes de  |
|                                 |                           | enviar o relatório de Sistema Inactivo.             |
| 166                             | Tempo de Inactividade     | Introduza o número de semanas (0-255) durante o     |
|                                 | do Sistema (Semanas)      | qual é necessário que o sistema esteja desligado    |
|                                 |                           | antes de enviar o relatório de Sistema Inactivo.    |
| 167                             | Arme Forçado/Erro de      | 0 = As zonas abertas ou em falha criam um erro de   |
|                                 | Saída                     | saída no final do Tempo de Saída                    |
|                                 |                           | 1 = As zonas abertas ou em falha são inibidas       |
|                                 |                           | (bypass forçado) no final do Tempo de Saída         |

| Itens de | Itens de Programação do Sistema          |                                                     |  |  |
|----------|------------------------------------------|-----------------------------------------------------|--|--|
| ltem n.º | n.º Item de Programação Limites / Opções |                                                     |  |  |
| 168      | Verificação por Áudio nas                | 0 = Utilizar os comandos de Verificação por Áudio - |  |  |
|          | instalações. Comandos                    | SIA (AV-01-1997.11)                                 |  |  |
|          |                                          | 1 = Utilizar conjuntos alternados de comandos de    |  |  |
|          |                                          | verificação por áudio                               |  |  |
|          |                                          | Consulte Tabela 6.1 para obter mais informações.    |  |  |
| 601      | Activar a função de                      | 0 = O comando via rádio não envia um evento de      |  |  |
|          | coação pelo comando Via                  | Coacção                                             |  |  |
|          | Rádio                                    | 1 = O comando via rádio envia um evento de          |  |  |
|          |                                          | Coacção                                             |  |  |

| Comandos de Verificação por Áudio Standard - SIA (Item N.º 168 = 0) |                                             |  |
|---------------------------------------------------------------------|---------------------------------------------|--|
| Botão do Telefone Comando                                           |                                             |  |
| [1]                                                                 | Falar para as instalações.                  |  |
| [3]                                                                 | Escutar as instalações.                     |  |
| [6]                                                                 | Escutar as instalações.                     |  |
| [7]                                                                 | Reiniciar o temporizador de 90 segundos.    |  |
| [9][8]                                                              | Terminar a sessão com chamada de resposta.  |  |
| [9][9]                                                              | Terminar a sessão sem chamada de resposta.  |  |
| [0]                                                                 | Escutar todos os microfones.                |  |
| [#]                                                                 | Apaga/Cancela o primeiro dígito do comando. |  |
|                                                                     |                                             |  |

| Alternar Comandos de Verificação por Audio Standard -SIA (Item N.º 168 = 1) |                                            |  |  |
|-----------------------------------------------------------------------------|--------------------------------------------|--|--|
| Botão do Telefone                                                           | Comando                                    |  |  |
| [#]                                                                         | Falar para as instalações.                 |  |  |
| [*]                                                                         | Escutar as instalações.                    |  |  |
| [7] (qualquer número de 1 a 9)                                              | Reiniciar o temporizador de 90 segundos.   |  |  |
| [0]                                                                         | Terminar a sessão sem chamada de resposta. |  |  |

| Tabela 6. | 1 Coma | ndos de ' | Verificação | por Áudio |
|-----------|--------|-----------|-------------|-----------|
|-----------|--------|-----------|-------------|-----------|

| Itens para | Rotas de Destino                    |                                           |  |  |
|------------|-------------------------------------|-------------------------------------------|--|--|
| ltem n.º   | Item de Programação                 | Limites / Opções                          |  |  |
| 100        | Número de Conta/Cliente             | Número com 4 ou 6 dígitos                 |  |  |
| 201        | Supervisão de Linha Telefónica      | 0 = Ligado                                |  |  |
|            |                                     | 1 = Desligado                             |  |  |
| 202        | Ligação PSTN ou GSM                 | 0 = Linha telefónica (PSTN)               |  |  |
|            |                                     | 1 = Ligação telefónica sem fio com o ITS- |  |  |
|            |                                     | DX4020-G utilizando GSM                   |  |  |
| 205        | Detecção do Ddial Tone              | 0 = Ligado                                |  |  |
|            |                                     | 1 = Desligado                             |  |  |
| Número d   | e Telefone/Endereço IP para Rota    | s de Destino:                             |  |  |
| 206        | Destino 1 - Principal               | 32 dígitos, no máximo                     |  |  |
| 207        | Destino 1 - Segurança (Backup)      | 0-9, B-F permitidos.                      |  |  |
| 208        | Destino 2 - Principal               | . = [*] (. entre cada numeração do        |  |  |
| 209        | Destino 2 - Segurança (Backup)      | endereco IP).                             |  |  |
| 210        | N.º do Fornecedor de Serviços       | Gravar e sair = [#]                       |  |  |
|            | SMS                                 | Sair sem gravar = [#] [#]                 |  |  |
|            |                                     | Desactivar número de telefone [0][#]      |  |  |
|            |                                     | Desactival numero de telefone [0][*]      |  |  |
| Formato    | los sinais enviados nara as Rotas ( | de Destino:                               |  |  |
| 211        | Destino 1 - Principal               | $\Omega = \text{Descrivado}$              |  |  |
| 211        | Destino 1 - Seguranca (Backup)      |                                           |  |  |
| 213        | Destino 2 - Principal               |                                           |  |  |
| 214        | Destino 2 - Seguranca (Backup)      | 2 = SIA                                   |  |  |
|            |                                     | 3 = Voz                                   |  |  |
|            |                                     | 4 = SMS                                   |  |  |
|            |                                     | 5 = Fast Format                           |  |  |
|            |                                     | 6 = Rede                                  |  |  |
| 215        | Desactivar Chamadas em Espera       | 3 ou 4 dígitos                            |  |  |
|            |                                     | * = [*][*]; # = [*][#]                    |  |  |
| 216        | N.º de Anulação de Chamada de       | Número com 3 dígitos                      |  |  |
|            | Emergência                          |                                           |  |  |
| 217        | Atraso do N.º de Anulação de        | 0 a 60 min                                |  |  |
|            | Chamada de Emergência               |                                           |  |  |
| 218        | Detecção Automática de              | 0 = Marcação por tons                     |  |  |
|            | Marcação                            | 1 = Marcação por impulsos                 |  |  |
| 222        | Contagem de Toques para             | 1 a 255 toques                            |  |  |
|            | Atendimento                         |                                           |  |  |

| Itens de  | Itens de Comunicação Alternativos    |                                 |  |  |
|-----------|--------------------------------------|---------------------------------|--|--|
| ltem n.º  | Item de Programação                  | Limites                         |  |  |
| Número    | do Porto para Rotas de Destino:      | 1                               |  |  |
| 241       | Destino 1 - Principal                | 0 a 65535                       |  |  |
| 242       | Destino 1 - Segurança (Backup)       |                                 |  |  |
| 243       | Destino 2 - Principal                |                                 |  |  |
| 244       | Destino 2 - Segurança (Backup)       |                                 |  |  |
| Pulsação  | para Destino de Itinerário:          |                                 |  |  |
| 281       | Destino 1 - Principal                | 0 = Desactivado; 1 a 65535 min. |  |  |
| 282       | Destino 1 - Segurança (Backup)       |                                 |  |  |
| 283       | Destino 2 - Principal                |                                 |  |  |
| 284       | Destino 2 - Segurança (Backup)       |                                 |  |  |
| Reconhe   | cer Tempo de Espera para Destino:    | ·                               |  |  |
| 285       | Destino 1 - Principal                | 5 a 255 seg.                    |  |  |
| 286       | Destino 1 - Segurança (Backup)       | 1                               |  |  |
| 287       | Destino 2 - Principal                | 1                               |  |  |
| 288       | Destino 2 - Segurança (Backup)       | 1                               |  |  |
| Anti-Rep  | rodução para Destino de Itinerário:  | ·                               |  |  |
| 289       | Destino 1 - Principal                | 0 = Desactivado; 1 = Activado   |  |  |
| 290       | Destino 1 - Segurança (Backup)       |                                 |  |  |
| 291       | Destino 2 - Principal                |                                 |  |  |
| 292       | Destino 2 - Segurança                |                                 |  |  |
|           | (Backup)                             |                                 |  |  |
| Tentativa | a de Pulsação para Destino de Itiner | ário:                           |  |  |
| 293       | Destino 1 - Principal                | 1 a 99                          |  |  |
| 294       | Destino 1 - Segurança (Backup)       |                                 |  |  |
| 295       | Destino 2 - Principal                | 1                               |  |  |
| 296       | Destino 2 - Segurança (Backup)       | 1                               |  |  |
| 297       | Prolongar Período de Pulsação        | 0 = Desactivado; 1 a 255 min.   |  |  |

1

| Itens de Configuração RPS |                                    |                                         |  |
|---------------------------|------------------------------------|-----------------------------------------|--|
| ltem n.º                  | Item de Programação                | Limites / Opções                        |  |
| 118                       | RPS Código Secreto                 | 6 dígitos necessários, utilizando 0 a 9 |  |
|                           |                                    | e A a F.                                |  |
| 224                       | Frequência de Chamada Automática   | 0 = Nunca; 1 = Diariamente              |  |
|                           | para RPS                           | 2 = Semanalmente; 3 = Mensalmente       |  |
| 225                       | Intervalo entre Chamada Automática | 0 a 23                                  |  |
|                           | para RPS (Horas)                   |                                         |  |
| 226                       | Intervalo entre Chamada Automática | 0 a 23                                  |  |
|                           | para RPS (Minutos)                 |                                         |  |
| 227                       | Chamada Automática para RPS        | 0 a 6, em que 0 = Domingo e 6 =         |  |
|                           | (Dia da Semana)                    | Sábado                                  |  |
| 228                       | Chamada Automática para RPS        | 1 a 28                                  |  |
|                           | (Dia do Mês)                       |                                         |  |
| 229                       | Número de Telefone/Endereço IP de  | Consulte os Itens Números 206-209       |  |
|                           | Chamada Automática de RPS          | para ver as entradas permitidas.        |  |
| 245                       | Método de Chamada Automática para  | 0 = Número de Telefone; 1 = Endereço    |  |
|                           | RPS                                | IP                                      |  |
| 246                       | Número do Porto IP para RPS        | 0 a 655353                              |  |

#### Relatório de Zona e Itinerário de Restauração

|          | · · · · · · · · · · · · · · · · · · · |          |                                  |  |  |  |
|----------|---------------------------------------|----------|----------------------------------|--|--|--|
| ltem n.º | Item de Programação                   | ltem n.º | Item de Programação              |  |  |  |
| 301      | Relatórios de Zonas e Reposições      | 326      | Inibição de uma Zona de Intrusão |  |  |  |
|          | (todos)                               |          |                                  |  |  |  |
| 307      | Alarme de Intrusão                    | 327      | Reposição da Inibição de uma     |  |  |  |
|          |                                       |          | Zona de Intrusão                 |  |  |  |
| 308      | Alarme de Intrusão Verificado         | 328      | Problemas numa Zona de Incêndio  |  |  |  |
| 309      | Alarme de Intrusão Não Verificado     | 329      | Reposição dos Problemas numa     |  |  |  |
|          |                                       |          | Zona de Incêndio                 |  |  |  |
| 310      | Alarme de Intrusão 24 h.              | 331      | Problema numa Zona de 24 Horas   |  |  |  |
| 311      | Reposição do Alarme de Intrusão       | 332      | Reposição do Problema numa Zona  |  |  |  |
|          | 24 h.                                 |          | de 24 Horas                      |  |  |  |
| 312      | Reposição de Alarme de Intrusão       | 335      | Alarme de Supervisão             |  |  |  |
| 313      | Coacção                               | 336      | Reposição do Alarme de           |  |  |  |
|          |                                       |          | Supervisão                       |  |  |  |
| 315      | Alarme de Incêndio                    | 371      | Sinal de Incêndio cancelado      |  |  |  |
| 316      | Alarme de Incêndio Não                | 388      | Sabotagem de Zona                |  |  |  |
|          | Verificado                            |          |                                  |  |  |  |
| 317      | Reposição do Alarme de Incêndio       | 393      | Problemas na Zona Cruzada        |  |  |  |

| Relatório de Zona e Itinerário de Restauração                                            |                               |          |                                |  |
|------------------------------------------------------------------------------------------|-------------------------------|----------|--------------------------------|--|
| ltem n.º                                                                                 | Item de Programação           | ltem n.º | Item de Programação            |  |
| 318                                                                                      | Pânico                        | 394      | Alarme de Ligar/Fecho Recente  |  |
| 323                                                                                      | Cancelar                      | 399      | Reposição do Sinal de Pânico   |  |
| 324                                                                                      | Problemas/Falhas no Alarme de | 400      | Reposição de Problemas na Zona |  |
|                                                                                          | Intrusão                      |          | Cruzada                        |  |
| 325                                                                                      | Reposição de Problemas/Falhas |          |                                |  |
| <b>Limites / Opcões:</b> 0 = Nenhum Destino, 1 = Apenas Destino 1, 2 = Apenas Destino 2, |                               |          |                                |  |

3 = Ambos os Destinos

| Envio de Relatórios de Sistema Ligado e Desligado (Aberto e Fechado)              |                                |          |                                    |
|-----------------------------------------------------------------------------------|--------------------------------|----------|------------------------------------|
| ltem n.º                                                                          | Item de Programação            | Item n.º | Item de Programação                |
| 302                                                                               | Relatório de Sistema Ligado e  | 341      | Abrir/Desligar (Sistema Desligado) |
|                                                                                   | Desligado (todos)              |          |                                    |
| 314                                                                               | Erro de Saída                  | 342      | Abrir/Desligar por Chave -         |
|                                                                                   |                                |          | Keyswitch (Sistema Desligado)      |
| 330                                                                               | Ligar/Fecho Recente            | 343      | Abrir/Desligar Remoto (Sistema     |
|                                                                                   |                                |          | Desligado)                         |
| 337                                                                               | Ligar (Sistema Ligado)         | 344      | Ligar (Sistema Ligado)             |
|                                                                                   | Desocupado                     |          | Personalizado                      |
| 338                                                                               | Ligar (Sistema Ligado) Ocupado | 386      | Abrir/Desligar por Código de       |
|                                                                                   |                                |          | Guarda                             |
| 339                                                                               | Ligar por chave (keyswitch)    | 403      | Ligar Parcial - (Sistema Ligado)   |
| 340                                                                               | Ligar Remoto (Sistema Ligado   |          |                                    |
|                                                                                   | por telefone)                  |          |                                    |
| Limites / Opções: 0 = Nenhum Destino, 1 = Apenas Destino 1, 2 = Apenas Destino 2, |                                |          |                                    |
| 3 = Ambos os Destinos                                                             |                                |          |                                    |

| Envio de | Envio de Relatórios de Sistema e Reposições |          |                                     |  |  |
|----------|---------------------------------------------|----------|-------------------------------------|--|--|
| ltem n.º | Item de Programação                         | ltem n.º | Item de Programação                 |  |  |
| 303      | Relatórios de Sistema e                     | 358      | Bateria Fraca                       |  |  |
|          | Restauros (todos)                           |          |                                     |  |  |
| 319      | Emergência Activada pelo                    | 359      | Reposição de Bateria Fraca          |  |  |
|          | Utilizador                                  |          |                                     |  |  |
| 320      | Alarme de Incêndio Activado pelo            | 364      | Reposição de Falha de Linha         |  |  |
|          | Utilizador                                  |          | Telefónica                          |  |  |
| 321      | Reposição do Alarme de Incêndio             | 372      | Firmware Actualizado                |  |  |
|          | Activado pelo Utilizador                    |          |                                     |  |  |
| 322      | Pânico de Utilizador                        | 375      | Falha de ROM                        |  |  |
| 345      | Falha de Rede 230Vdc                        | 376      | Problema na Sirene                  |  |  |
| 346      | Reposição de Falha de Rede 230              | 377      | Reposição de problemas da Sirene    |  |  |
|          | Vdc                                         |          |                                     |  |  |
| 347      | Teste Automático ao Sistema -               | 378      | Fim do Teste de Passagem            |  |  |
|          | Normal                                      |          |                                     |  |  |
| 348      | Teste Automático ao Sistema -               | 379      | Início do Teste de Passagem         |  |  |
|          | Não normal                                  |          |                                     |  |  |
| 349      | Falha de Alimentação Eléctrica              | 380      | Falta/Falha de Dispositivo na linha |  |  |
|          | Auxiliar                                    |          | de BUS                              |  |  |
| 350      | Reposição de Alimentação                    | 381      | Reposição de Falta de Dispositivo   |  |  |
|          | Eléctrica                                   |          | na linha de BUS                     |  |  |
| 351      | Falha de Comunicação                        | 382      | Falta de Bateria                    |  |  |
| 352      | Reposição da Falha de                       | 383      | Reposição de Falta de Bateria       |  |  |
|          | Comunicação                                 |          |                                     |  |  |
| 353      | Falha de Supervisão do Teclado              | 384      | Falha na Soma de Controlo na RAM    |  |  |
|          | de Comando                                  |          |                                     |  |  |
| 354      | Reposição da Falha de                       | 385      | Sistema Inactivo                    |  |  |
|          | Supervisão do Teclado de                    |          |                                     |  |  |
|          | Comando                                     |          |                                     |  |  |
| 355      | Sabotagem do Teclado de                     | 391      | Sabotagem do Código Secreto         |  |  |
|          | Comando                                     |          |                                     |  |  |
| 356      | Reposição da Sabotagem no                   | 392      | Reposição do "Watchdog"             |  |  |
|          | Teclado de Comando                          |          |                                     |  |  |
| 357      | Programação Local com Sucesso               | 410      | Data/Hora Alterada                  |  |  |
| 362      | Teste Manual de Comunicação                 | 413      | Falha da Rede IP                    |  |  |

22 pt | Anexo

| Envio de Relatórios de Sistema e Reposições                                              |                           |          |                      |
|------------------------------------------------------------------------------------------|---------------------------|----------|----------------------|
| ltem n.º                                                                                 | Item de Programação       | ltem n.º | Item de Programação  |
| 363                                                                                      | Falha de Linha Telefónica | 414      | Reposição de Rede IP |
| <b>Limites / Opções:</b> 0 = Nenhum Destino, 1 = Apenas Destino 1, 2 = Apenas Destino 2, |                           |          |                      |

3 = Ambos os Destinos

| Informação de Relatório Global - Destinos |                                       |                           |  |
|-------------------------------------------|---------------------------------------|---------------------------|--|
| ltem n.º                                  | Item de Programação                   | Limites / Opções          |  |
| 304                                       | Inibição do Comunicador               | 0 = Activar relatórios    |  |
|                                           |                                       | 1 = Desactivar relatórios |  |
| 305                                       | Tentativas de Comunicação             | 1 a 20                    |  |
| 306                                       | Enviar Relatório Durante os Testes de | 0 = Não                   |  |
|                                           | Passagem                              | 1 = Sim                   |  |

| Itens de Programação de Saída |                                            |                                                 |  |
|-------------------------------|--------------------------------------------|-------------------------------------------------|--|
| ltem n.º                      | Item de Programação                        | Limites / Opções                                |  |
| 600                           | Cadência de Saída de                       | 0 = Código Temporal 3                           |  |
|                               | Incêndio                                   | 1 = Impulso                                     |  |
| 611                           | Saída 1                                    | 0 = Saída desactivada                           |  |
| 621                           | Saída 2                                    | 1 = Intrusão                                    |  |
| 631                           | Saída 3                                    | 2 = Intrusão Contínua                           |  |
| 641                           | Saída 4                                    | 3 = Incêndio                                    |  |
| 651                           | Saída 5 (via rádio)                        | 4 = Incêndio Contínuo                           |  |
| 661                           | Saida 6 (via radio)                        | 5 = Intrusão e Incêndio                         |  |
| 681                           | Salda 7 (Via radio)<br>Salda 8 (via rádio) | 6 = Intrusão e Incêndio Contínuos               |  |
| 001                           |                                            | 7 = Reset ao Sistema                            |  |
|                               |                                            | 8 = Sistema Ligado                              |  |
|                               |                                            | 9 = Sistema Pronto                              |  |
|                               |                                            | 10 = Comando Via Rádio On/Off                   |  |
|                               |                                            | 11 = Comando Via Rádio com Impulso de 2         |  |
|                               |                                            | Segundos                                        |  |
|                               |                                            | 13 = Controlado Pelo Utilizador                 |  |
|                               |                                            | 14 = Intrusão e Incêndio Interiores             |  |
|                               |                                            | 15 = Sistema ligado (Modo Desocupado)           |  |
|                               |                                            | 16 = Intrusão e Incêndio 2                      |  |
| 642                           | Função Saída 4                             | 0 = Controlo de altifalantes - supervisionado 8 |  |
|                               |                                            | 1 = Colector aberto não supervisionado          |  |

24 pt | Anexo

| Itens de Programação do Utilizador |                                            |                                      |  |
|------------------------------------|--------------------------------------------|--------------------------------------|--|
| ltem n.º                           | Item de Programação                        | Limites / Opções                     |  |
| 861                                | Número de Dígitos do Código Secreto        | 4 ou 6 dígitos                       |  |
| 862                                | Configuração do Utilizador 22              | 0 = O utilizador 22 está desactivado |  |
|                                    |                                            | 1 = O utilizador 22 é um código de   |  |
|                                    |                                            | coacção                              |  |
|                                    |                                            | 2 = O utilizador 22 é um código de   |  |
|                                    |                                            | guarda                               |  |
| 7001                               | Código técnico (Utilizador 0)              | 1111 a 555555                        |  |
| 7011                               | Código Master de Utilizador (Utilizador 1) |                                      |  |

#### Itens de Programação para o Teclado de Comando Item n.º Item de Programação Limites / Opções 888 Tecla [1] do Botão de Alarme de Incêndio 0 = Desactivado 889 Teclas [1][2] do Botão de Alarme Médico 1 = Activado 890 Tecla [2] do Botão de Alarme de Pânico 0 = Desactivado 1 = Alarme audível 2 = Alarme silencioso 891 Activação Rápida pelo Botão (i) 0 = Desactivado 1 = Activado 892 Limite de Tentativas com Código Secreto 3 a 8 Inválido Tempo de Bloqueio ao Teclado de 893 1 a 30 min. Comando

| ltem de            | ltem n.º                       | Limites / Opções                                         |  |  |
|--------------------|--------------------------------|----------------------------------------------------------|--|--|
| Programação        |                                |                                                          |  |  |
| Tipo de Zona       | Zona <b>01</b> = 9 <b>01</b> 1 | – 0 = Desactivado                                        |  |  |
|                    | Zona <b>32</b> = 9 <b>32</b> 1 | <ul> <li>1 = Perímetro (Entrada/Saida)</li> </ul>        |  |  |
|                    |                                | - 2 = Interior (Percurso de Entrada)                     |  |  |
|                    |                                | <ul> <li>3 = Perímetro Imediato</li> </ul>               |  |  |
|                    |                                | – 4 = 24 Horas                                           |  |  |
|                    |                                | <ul> <li>5 = Incêndio Verificado</li> </ul>              |  |  |
|                    |                                | <ul> <li>6 = Incêndio Imediato</li> </ul>                |  |  |
|                    |                                | – 7 = Pânico                                             |  |  |
|                    |                                | – 8 = Interior (Entrada/Saída)                           |  |  |
|                    |                                | <ul> <li>9 = Anulação de Saída para Perímetro</li> </ul> |  |  |
|                    |                                | (Final)                                                  |  |  |
|                    |                                | – 11 = Comutador de Chave Momentâneo                     |  |  |
|                    |                                | – 12 = Comutador de Chave Sempre Activo                  |  |  |
|                    |                                | – 13 = 24 Horas - Problemas                              |  |  |
|                    |                                | – 14 = Emergência Activada pelo Utilizador               |  |  |
| Estilo de Circuito | Zona <b>01 =</b> 9 <b>01</b> 2 | 0 = Circuito supervisionado (alarme e tamper) de         |  |  |
|                    | Zona <b>32</b> = 9 <b>32</b> 2 | 2,2 k                                                    |  |  |
|                    |                                | 1 = Circuito de alarme de 2,2 k simples                  |  |  |
| Verificação de     | Zona <b>01</b> = 9 <b>01</b> 6 | 0 = Desactivar verificação de alarmes por áudio          |  |  |
| alarmes            | Zona <b>32</b> = 9 <b>32</b> 6 | 1 = Activar verificação de alarmes por áudio             |  |  |

| Item de Programação     | ltem n.º |
|-------------------------|----------|
| Predefinição de Fábrica | 9999     |

# 6.2 Códigos de País

| País            | Código | País          | Código | País            | Código |
|-----------------|--------|---------------|--------|-----------------|--------|
| Argentina       | 01     | Alemanha      | 18     | Noruega         | 38     |
| Austrália       | 02     | Grécia        | 19     | Polónia         | 41     |
| Áustria         | 03     | Hong Kong     | 20     | Portugal        | 42     |
| Bielorrússia    | 62     | Hungria       | 21     | Roménia         | 43     |
| Bélgica         | 04     | Índia         | 22     | Federação Russa | 44     |
| Bósnia          | 65     | Indonésia     | 23     | Espanha         | 51     |
| Brasil          | 05     | Irlanda       | 24     | Suécia          | 52     |
| Bulgária        | 06     | Israel        | 63     | Taiwan          | 54     |
| Canadá          | 07     | Itália        | 25     | Tailândia       | 55     |
| China           | 08     | Japão         | 26     | Turquia         | 56     |
| Croácia         | 10     | Lituânia      | 29     | Ucrânia         | 62     |
| República Checa | 12     | Luxemburgo    | 20     | Emirados Árabes | 65     |
|                 |        |               |        | Unidos          |        |
| Dinamarca       | 13     | Malásia       | 32     | Reino Unido     | 57     |
| Egipto          | 14     | México        | 34     | Estados Unidos  | 58     |
| Finlândia       | 16     | Países Baixos | 35     |                 |        |
| França          | 17     | Nova Zelândia | 36     |                 |        |

### 6.3

### Códigos Secretos Predefinidos

| Código secreto                      | Predefinição |
|-------------------------------------|--------------|
| Código Técnico (Utilizador 0)       | 5432(11)     |
| Utilizador Principal (Utilizador 1) | 1234(55)     |
| Código de Guarda (Utilizador 22)    | 1111(11)     |

Bosch Security Systems, Inc. www.boschsecurity.com © Bosch Security Systems, Inc., 2008